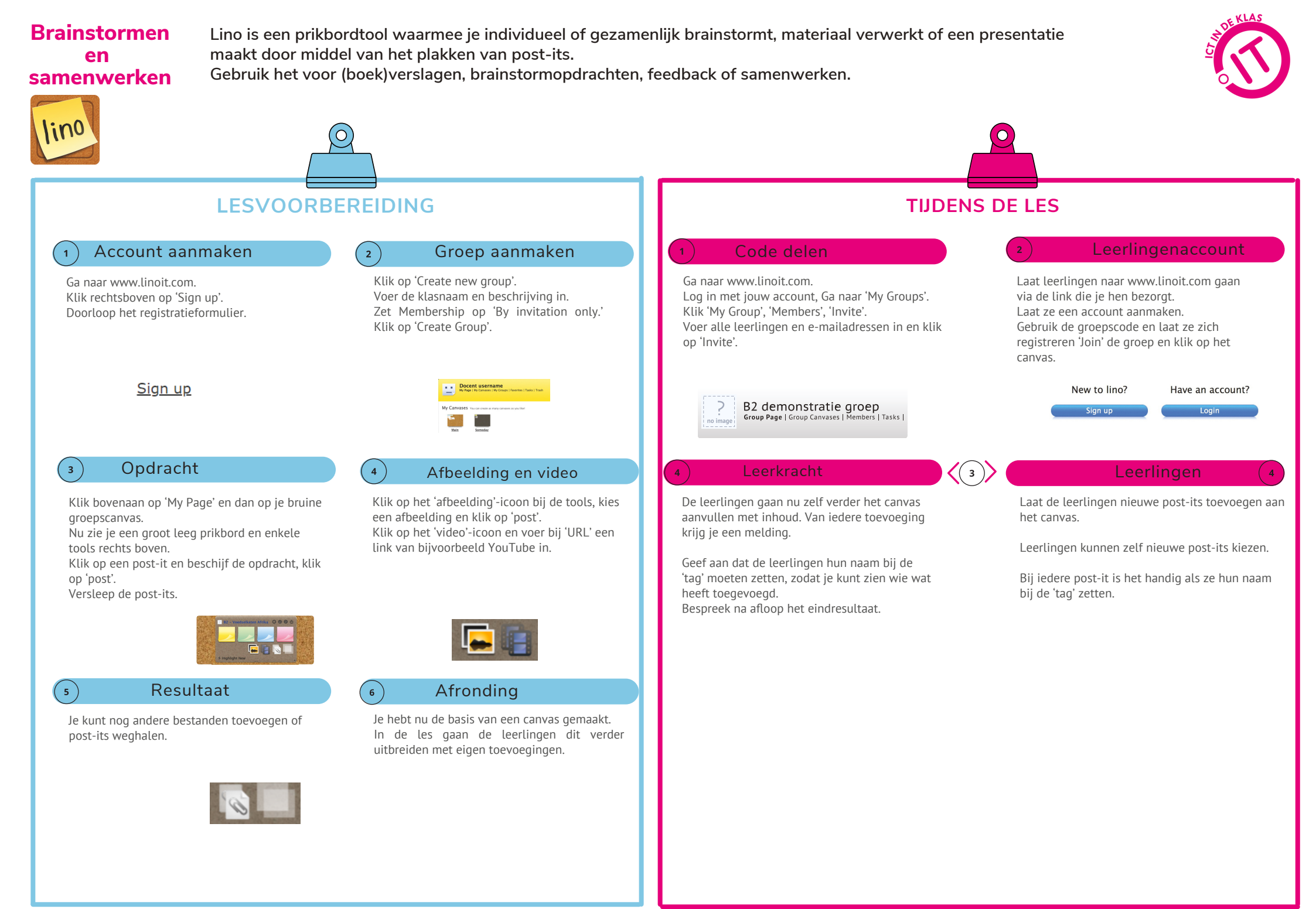

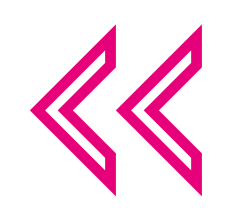

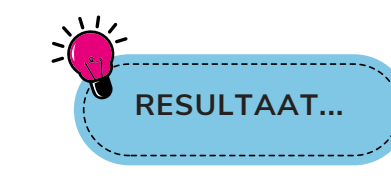

## Voor jou:

Inzicht in de kennis van je leerlingen. Eenvoudige manier om nieuwe technologie in je lessen toe te passen.

## Voor de leerlingen:

Creatief met een onderwerp aan de slag gaan. Samen brainstormen.

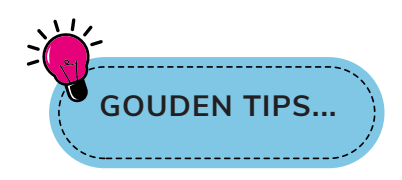

Als je een nieuw prikbord (canvas) maakt, kan je kiezen wie welke functies krijgt. Je kan ervoor kiezen dat anderen het prikbord alleen kunnen lezen of dat anderen ook post-its mogen plakken. Een groeps- en taakverdeling is wenselijk.

Leerlingen kunnen elkaar uitnodigen, zodat ze op elkaars bord kunnen werken. Hiervoor vullen ze elkaars e-mailadres in.

De post-its kan je vastzetten met een prikker. Deze verschijnt als je bovenaan in het midden van je post-it gaat staan en klikt.

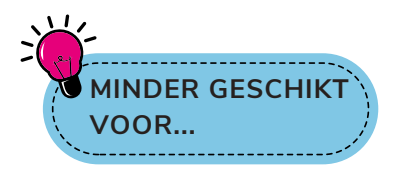

Offline momenten: laptop of smartphone met internetconnectie is noodzakelijk om te kunnen oefenen.

Werkvormen die veel structuur vergen; leerlingen zijn op het canvas vrij om toe te voegen wat ze willen.

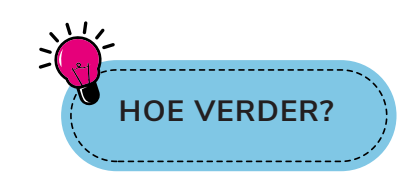

Gebruik een prikbord om feedback te krijgen van je leerlingen over een les, onderwerp of elkaars prikbord. Ga verder met je prikbord via de app op je smartphone.

## Meer uitleg nodig?

Bekijk de video met uitleg: https://bit.ly/3VcJTyC

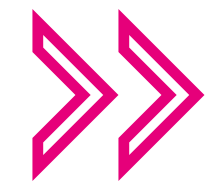

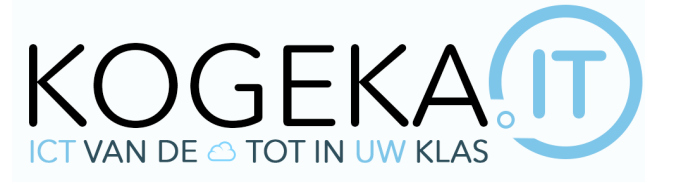

## WWW.KOGEKA.IT